## Utiliser ma webcam pour communiquer avec Skype™

Ces informations s'appliquent aux Webcams suivantes :

- Blog Webcam
- Dualpix HD Webcam
- Webcam Deluxe
- Webcam Classic

**Remarque :** la configuration du logiciel de messagerie instantanée, expliquée ci-dessous, ne doit être réalisée que lors de la première utilisation avec votre webcam. Par la suite, vous pouvez directement effectuer une communication vidéo.

Hercules recommande d'utiliser la version 2.5 de Skype™ ou une version supérieure, et d'installer les mises à jour disponibles.

## Configurer Skype™

# Filtres & vie pr Notifications -Tester la webcam ▲<sup>3</sup> Sonneries (A) H Racco 🚸 Connexio Nises á j SMS Avar Enregistrer Annuler 🗧 Tester la Webcam Vous devez vous voir dans la zone ci-dessous. Si ce n'est pas le cas assurez-vous que votre webcam est bien branchée et paramétrée. Options vidéo Skype Paramètres de la Webcam Fermer

#### - Lancez Skype™.

- Sélectionnez Outils/Options.
- Dans la liste d'options à gauche, cliquez sur Vidéo.
  - Sélectionnez votre webcam dans la liste.

- Cliquez sur le bouton **Tester la webcam**. Votre image doit apparaître dans la fenêtre de visualisation.

Si vous le souhaitez, cliquez sur le bouton **Paramètres de la webcam** pour accéder aux paramètres de votre webcam Hercules (luminosité, couleur...).

- Cliquez sur Fermer.

 Cochez la case démarrer la vidéo automatiquement dans la zone Quand je suis en communication.
Cliquez sur Enregistrer.

### Lancer une communication vidéo

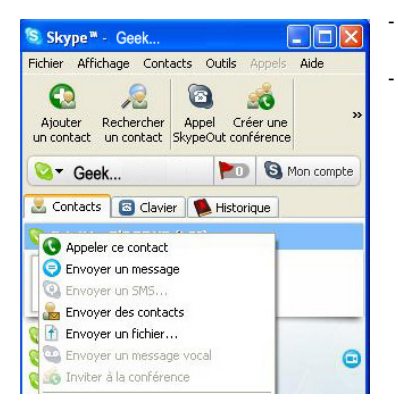

Dans votre liste de contacts, cliquez avec le bouton droit de la souris sur un contact.

- Sélectionnez Appeler ce contact.

La communication vidéo n'est possible que si votre contact est également équipé d'une webcam et qu'il accepte la communication.